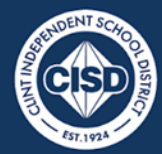

COMMITTED, LEARNER-CENTERED, INNOVATIVE, NURTURING, TRANSPARENT

Clint ISD Central Office 14521 Horizon Boulevard El Paso, TX, 79928 Phone (915) 926-4000

Department of Technology and Information Services

TT7 Time Clocks User Guide

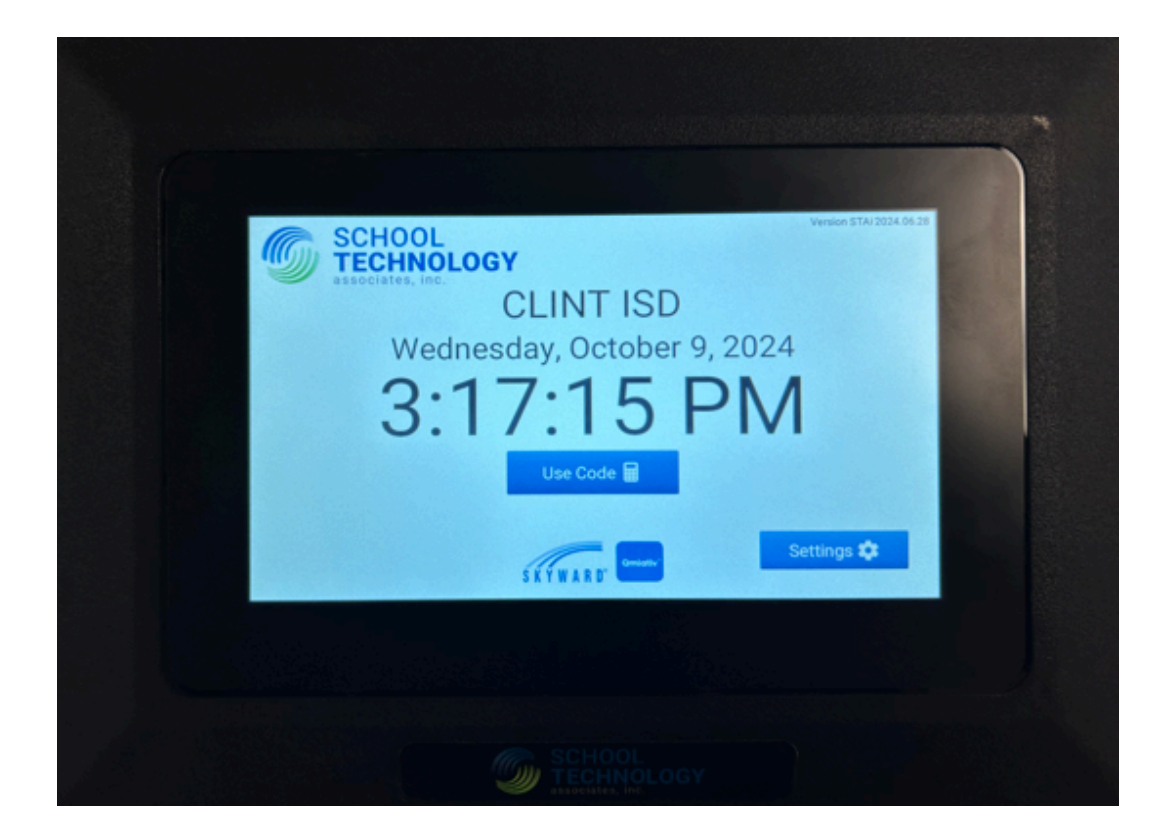

# TABLE OF CONTENT

| CLOCKING IN - PROXIMITY CARD READER                       | 2 |
|-----------------------------------------------------------|---|
| CLOCKING IN - WITH ID NUMBER                              | 4 |
| CARD ENROLLMENT (For Authorized Payroll Dept. Users Only) | 7 |

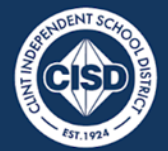

COMMITTED, LEARNER-CENTERED, INNOVATIVE, NURTURING, TRANSPARENT

#### Department of Technology and Information Services

### TT7 Time Clocks User Guide

## **CLOCKING IN - USING PROXIMITY CARD READER**

Please follow the following steps to clock in utilizing the new TT7 Time Clock.

1. Identify the proximity card reader on the top left of the timeclock. You will see the following icon.

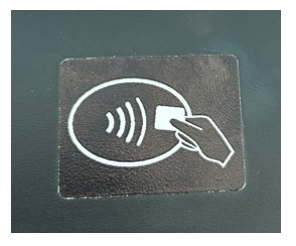

- 2. Once the proximity card reader has been identified, proceed to hover over the icon with your proximity card provided by the school district. You will hear a scanning sound.
- If the user is identified you will see the following screen with your information and options. Your options include In, Out, Lunch, Out Submit Time, Submit Time, Exit, History.
  - a. In Clocks you in.
  - b. Out Clocks you out.
  - c. Out Submit Time Clocks you out and submits your timesheet.
  - d. Submit Time Submits timesheet.
  - e. Exit Signs you out and returns you to the home screen.
  - f. History View activity history.
  - g. Lunch Clocks into lunch.
- 4. To submit timesheets use the **Submit Time** button or the **Out Submit Time** button to clock out and submit a timesheet.

| Wednesday, October 9, 2024<br>3:18:30 PM<br>Din 2:02 PM<br>PARAPROFESSIONAL-2: CLERK ACCOUNTL<br>Out<br>Lunch | Wednesday, October 9, 2024<br>3:18:30 PM<br>Din 2:02 PM<br>PARAPROFESSIONAL-2: CLERK ACCOUNTI<br>Out<br>Unch<br>Dut Submit Time |                                                                                       |                                                                                       |
|----------------------------------------------------------------------------------------------------|----------------------------------------------------------------------------------------------------|---------------------------------------------------------------------------------------|---------------------------------------------------------------------------------------|
| Out Lunch                                                                                                    | Out Lunch<br>Out Submit Time                                                                                                    | Wednesday, October 9<br>3:18:30 PM<br>CC-202 PM<br>PARAPROFESSIONAL-2 : CLERK ACCOUNT | .2024 © 117<br>Today Weekly<br>2 Wark éh 44m 146 52m<br>2 Break<br>L. et Lunch 0 502m |
| Out Submit Time                                                                                               |                                                                                                    | Out Out                                                                               | Lunch                                                                                 |

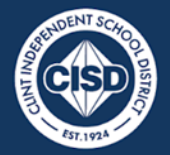

COMMITTED, LEARNER-CENTERED, INNOVATIVE, NURTURING, TRANSPARENT

Clint ISD Central Office 14521 Horizon Boulevard El Paso, TX, 79928 Phone (915) 926-4000

Department of Technology and Information Services

# **TT7 Time Clocks User Guide**

5. If the user is invalid, you will see an error message and hear an invalid error sound. If this happens, try scanning your proximity card again. If the issues continue please contact the payroll department.

| 6 | SCHOOL<br>TECHNOLOGY     | Viewer STA 2024 04 20 |
|---|--------------------------|-----------------------|
|   | Staff not found.<br>OK @ |                       |
|   | SXYWARD CHAR             | Settings 🎝            |
|   |                          |                       |
|   |                          |                       |

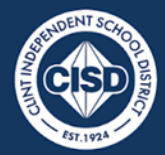

COMMITTED, LEARNER-CENTERED, INNOVATIVE, NURTURING, TRANSPARENT

Clint ISD Central Office 14521 Horizon Boulevard El Paso, TX, 79928 Phone (915) 926-4000

Department of Technology and Information Services

### **TT7 Time Clocks User Guide**

### **CLOCKING IN - WITH ACCESS CODE NUMBER**

Please follow the following steps to clock in utilizing the new TT7 Time Clock.

1. Identify the Use Code button in the middle of the screen and press it.

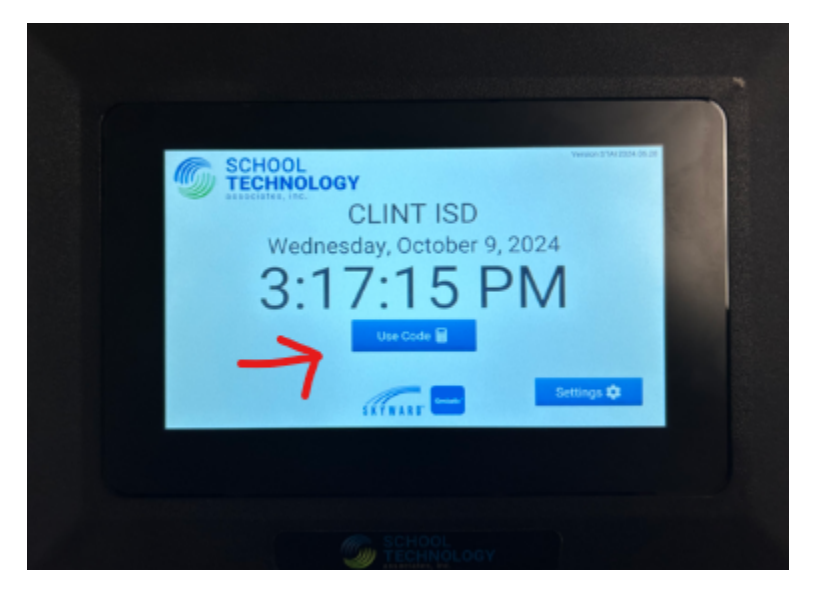

2. Enter your access code with the provided number pad and press enter to submit. To cancel, press exit.

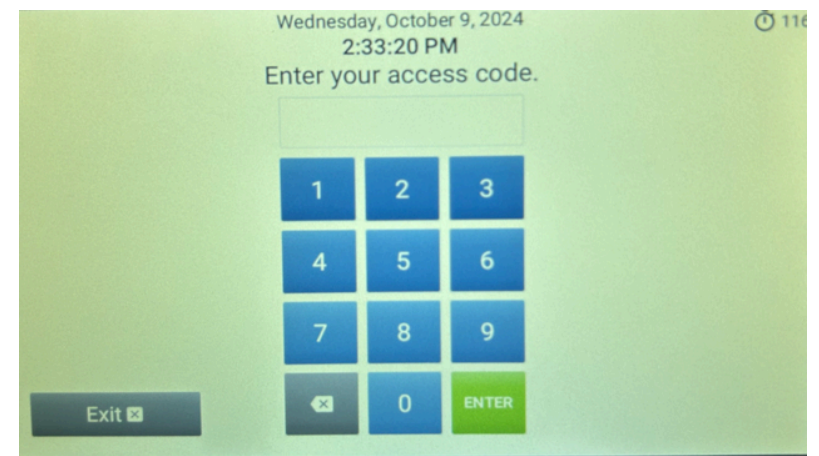

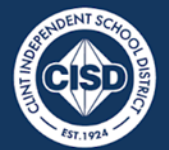

COMMITTED, LEARNER-CENTERED, INNOVATIVE, NURTURING, TRANSPARENT

Department of Technology and Information Services

## TT7 Time Clocks User Guide

- 3. If the user is identified you will see the following screen with your information and options. Your options include In, Out, Lunch, Out Submit Time, Submit Time, Exit, History.
  - a. In Clocks you in.
  - b. Out Clocks you out.
  - c. Out Submit Time Clocks you out and submits your timesheet.
  - d. Submit Time Submits timesheet.
  - e. Exit Signs you out and returns you to the home screen.
  - f. History View activity history.
  - g. Lunch Clocks into lunch.
- 4. To submit timesheets use the **Submit Time** button or the **Out Submit Time** button to clock out and submit timesheets.

| ©In 2:02 PM<br>PARAPROFESSIONAL | Wednesday, October 9, 2024<br>3:18:30 PM<br>CLCCCSStatus: In<br>2 : CLERK ACCOUNTI | Today Weekly<br>Work 6h 48m 14h 52n<br>Break<br>Lunch 0h 32m |
|---------------------------------|------------------------------------------------------------------------------------|--------------------------------------------------------------|
| Out                             |                                                                                    | Lunch                                                        |
| Exit 🗈                          | History 8                                                                          | Submit Time #                                                |

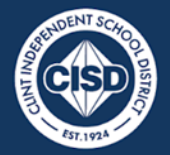

COMMITTED, LEARNER-CENTERED, INNOVATIVE, NURTURING, TRANSPARENT

Clint ISD Central Office 14521 Horizon Boulevard El Paso, TX, 79928 Phone (915) 926-4000

Department of Technology and Information Services

# **TT7 Time Clocks User Guide**

5. If the user is invalid, you will see an error message and hear an invalid error sound. If this happens, try inputting your access code one more time. If the issues continue please contact the payroll department.

| 6 | SCHOOL<br>TECHNOLO | GY               | Version STAI 2024 | 105.28 |
|---|--------------------|------------------|-------------------|--------|
|   | Error              | OLINIT IOD       |                   |        |
|   |                    | Staff not found. |                   |        |
|   |                    | SKYWARD CHINA    | Settings 🎝        |        |
|   |                    |                  |                   |        |

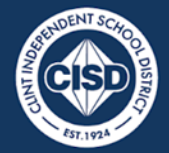

COMMITTED, LEARNER-CENTERED, INNOVATIVE, NURTURING, TRANSPARENT

Clint ISD Central Office 14521 Horizon Boulevard El Paso, TX, 79928 Phone (915) 926-4000

#### Department of Technology and Information Services

## **TT7 Time Clocks User Guide**

# CARD ENROLLMENT (For Authorized Payroll Dept. Users)

The user enrollment process is only available to **Time Tracking Users** only. If you do not belong to this group, these options will **not** be available to you.

1. Time tracking users must login to the Time Clock using their proximity card or access code. Once logged on, you will see the **Enroll** button on the bottom of the screen.

| ALAN VERDIN | Wednesday, October 9, 2024<br>4:12:39 PM<br>Status: Out | Today Weekly<br>2 Work<br>Streak | ð 101 |
|-------------|---------------------------------------------------------|----------------------------------|-------|
| Exit E      | Enroll 13 History                                       | 5 Submit Time                    | 10    |
|             | SCHOOL                                                  |                                  |       |

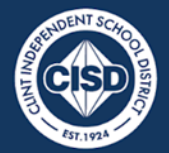

COMMITTED, LEARNER-CENTERED, INNOVATIVE, NURTURING, TRANSPARENT

Clint ISD Central Office 14521 Horizon Boulevard El Paso, TX, 79928 Phone (915) 926-4000

Department of Technology and Information Services

### **TT7 Time Clocks User Guide**

2. After pressing the **Enroll** button, you will see a number pad come up. At this point you will enter the access code of the user whose proximity card will be enrolled. Not the access code of the Time Tracking User. Then press **Enter** to submit the access code of the proximity card.

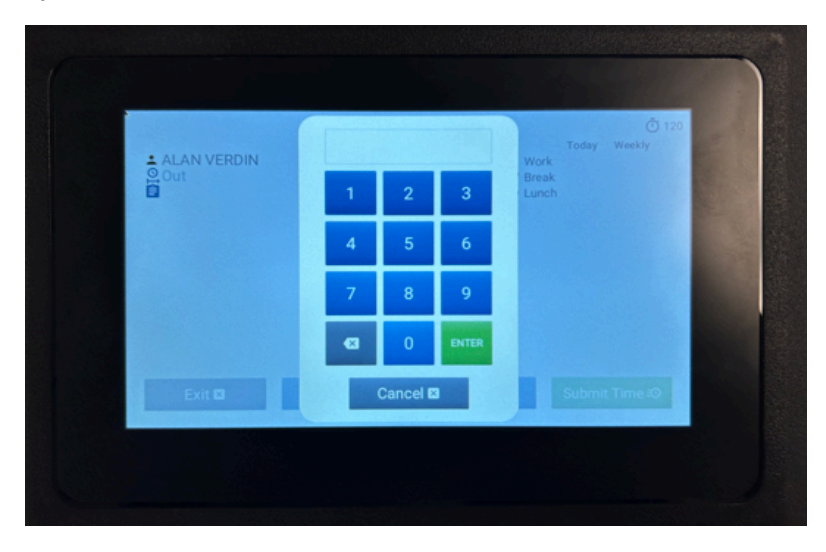

3. If the access code was entered correctly, you will see the following screen, displaying the identity of the user who needs a proximity card enrolled. If the access code is not accepted you will see a warning message stating that the access code cannot be found. Please try again and ensure a user is tied to that access code.

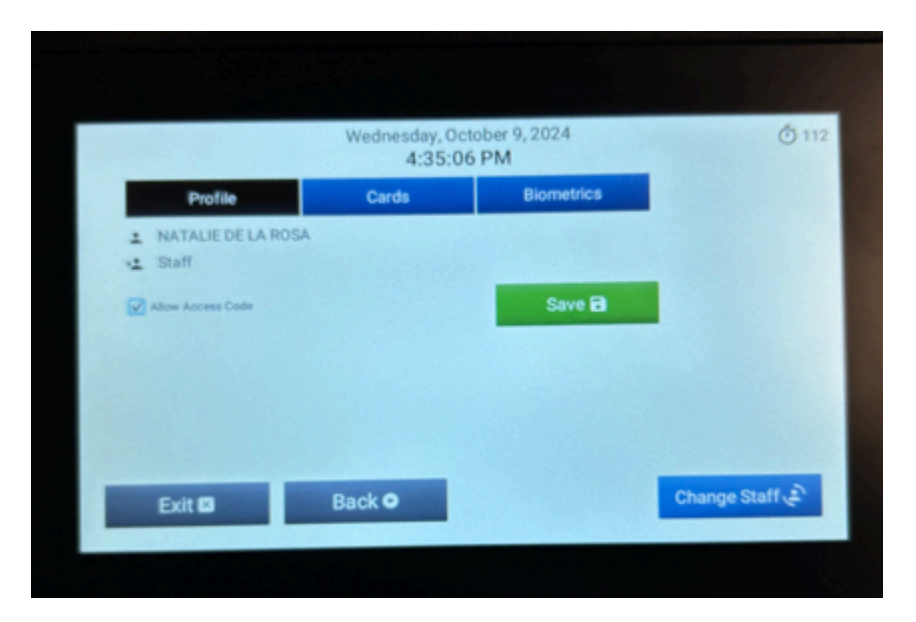

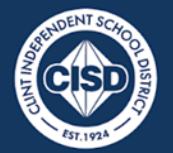

COMMITTED, LEARNER-CENTERED, INNOVATIVE, NURTURING, TRANSPARENT

Clint ISD Central Office 14521 Horizon Boulevard El Paso, TX, 79928 Phone (915) 926-4000

Department of Technology and Information Services

# TT7 Time Clocks User Guide

 Ensure the displayed user information is correct and check the Allow Access Code box before saving the profile information. Once this is done, press Save to continue. You may press Exit to cancel at any time.

|                          | Wednesday, Oc<br>4:35:0 | Ō1         |                |
|--------------------------|-------------------------|------------|----------------|
| Profile                  | Cards                   | Biometrics |                |
| NATALIE DE LA ROSA Staff | •                       |            |                |
| Allow Access Code        |                         | Save 🗃     |                |
|                          |                         |            |                |
|                          |                         |            |                |
|                          |                         |            |                |
| Evit D                   | Back •                  |            | Change Staff 🖨 |

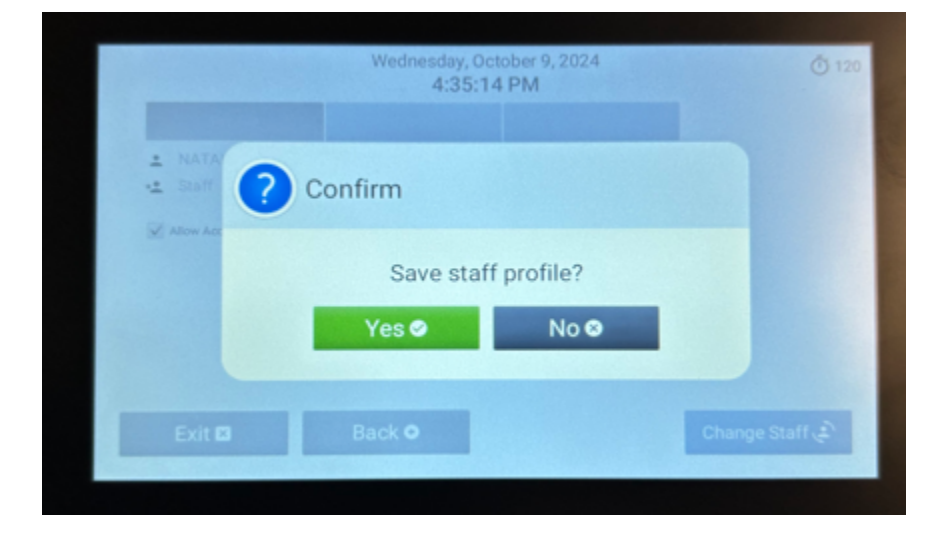

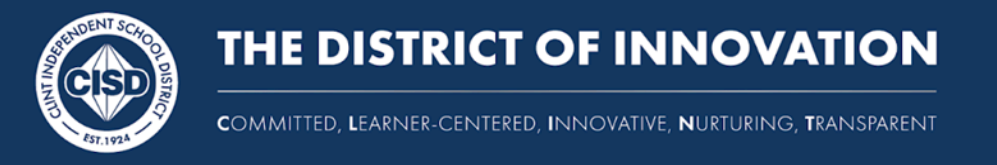

Department of Technology and Information Services

# TT7 Time Clocks User Guide

5. Once the profile is saved, toggle to the **Cards** menu to enroll the proximity card. Then confirm the name of the user is still the same.

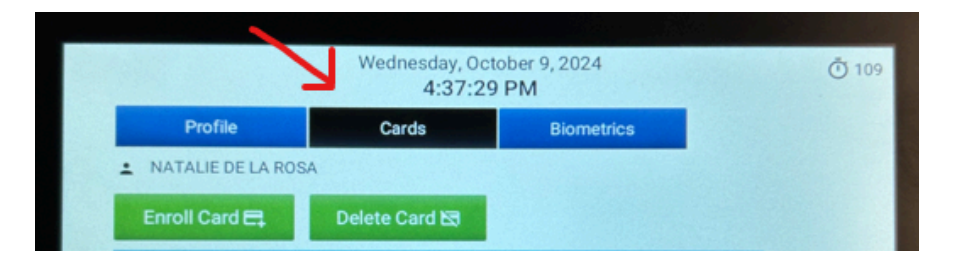

6. Then press the **Enroll Card** button to enroll the proximity card. This will bring up the following screen prompting the Time Tracking User to scan the proximity card of the user's card.

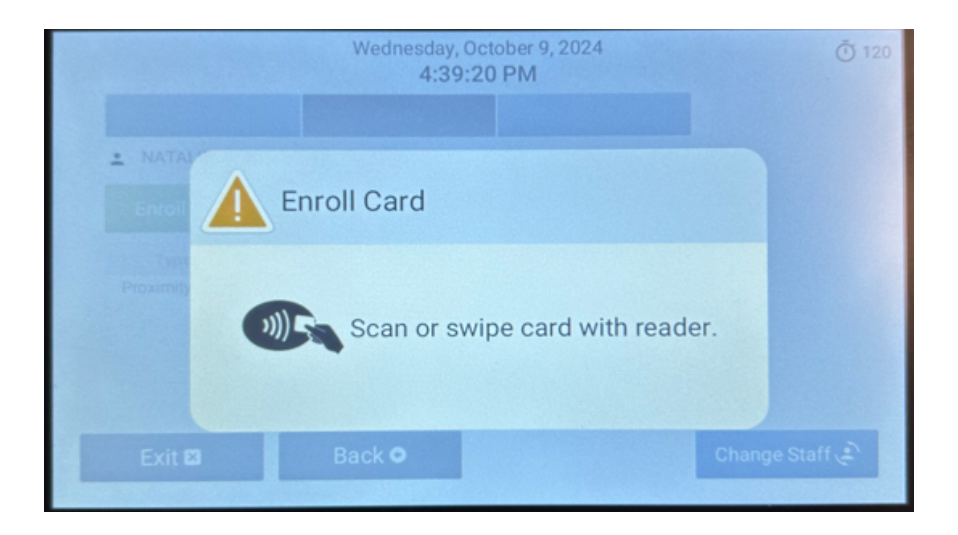

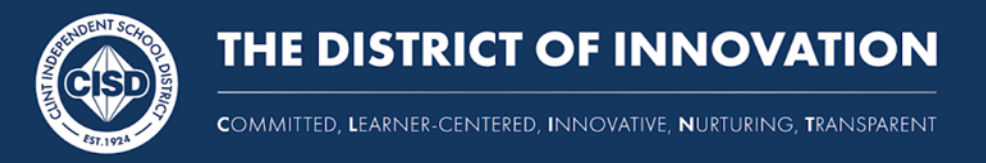

Department of Technology and Information Services

# TT7 Time Clocks User Guide

7. Once the card is detected, you will see a proximity card value populate in the screen. This completes the card enrollment process.

|                 | Wednesday, Octo<br>4:37:29 | ber 9, 2024<br>PM | Ō 10           |
|-----------------|----------------------------|-------------------|----------------|
| Profile         | Cards                      | Biometrics        |                |
| NATALIE DE LA R | OSA                        |                   |                |
| Enroll Card 🚍   | Delete Card 🔄              |                   |                |
| Туре            | ID                         | Value             |                |
| ProximityRaw    | 2 0110                     |                   |                |
|                 |                            |                   |                |
|                 |                            |                   |                |
|                 |                            |                   | -              |
| Exit 🛛          | Back •                     |                   | Change Staff 🖨 |
|                 |                            |                   |                |

8. If you would like to enroll another user, press the **Change Staff** button to enter a new access code for a separate proximity card that needs enrollment. If not simply press **Exit** to sign out.